# Q How Do I

# Find the Free Images That Came With My Cricut Explore or Maker Machine?

Once you have completed the "<u>New Machine Setup</u>" from Cricut Design Space (via Windows/Mac/mobile), the free images that came with your machine will automatically be added to your account. Also, a free trial for <u>Cricut Access</u> will be activated. To locate the free content that came with your Cricut Explore or Maker machine, please follow these steps:

Design Space (Windows/Mac):

- 1. Sign in to Design Space (design.cricut.com).
- 2. Click on *New Project*.
- 3. Free Images:
  - Click *Images* on the design panel to the left of the canvas.
  - Click on *Filter* in the top-right near the search field.
  - Click on the "Free" filter. This will display all the images that came with your machine.
- 4. Free Fonts:
  - Click *Text* on the design panel to the left of the canvas.
  - The Text Edit bar will appear at the top of the screen.
  - Click on the Font drop down menu.
  - The fonts that you own or that are free will not have a price under them.
  - You can also select *Filter* in the top right of the Font drop-down menu and select the "My Fonts" filter to view all that you own or that you have permissions to cut.
- 5. Free Patterns:
  - Insert an image or text.
  - Change the Line Type to Print and click *Patterns*.
  - Apply the Free filter from the bottom of the Layer Attributes panel when in the pattern view.

Note: The images, fonts, and patterns that are included with the Cricut Access trial will be flagged with the green Cricut Access "a" and can be used for free until the trial expires.

#### Free Images:

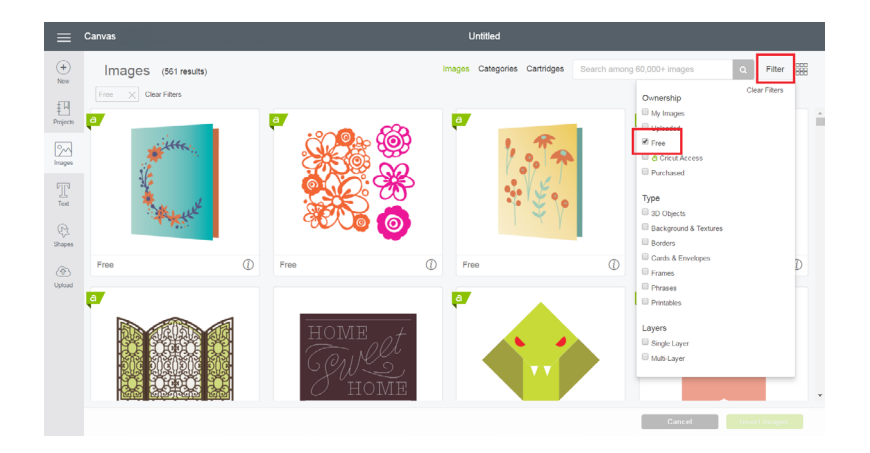

Note: You can also click on the *Cartridges* index and apply the "Free" filter to see the full cartridges or image sets that came with your machine. Click on additional filters to narrow down the search, and click "Clear Filters" to clear all filters.

#### Free Fonts:

| ≡             | Canvas                                                          | Untitled                                                        |                 |  |  |  |  |  |  |  |  |  |  |
|---------------|-----------------------------------------------------------------|-----------------------------------------------------------------|-----------------|--|--|--|--|--|--|--|--|--|--|
| (+)<br>New    | Fonts                                                           | All System Cricut Search Fonts Cricut Search Fonts              | Laye<br>Group L |  |  |  |  |  |  |  |  |  |  |
| f 미           | Cricut County Life, Regular                                     | THE QUICK BROWN FOX JUMPS OVER THE LA:                          |                 |  |  |  |  |  |  |  |  |  |  |
| Projecta      | County Life - Banner                                            | AMA MANAA MAMAA AMA AMAAA MAAA AAA AAA                          |                 |  |  |  |  |  |  |  |  |  |  |
| Images        | Cricut Alphabet                                                 | The quick brown fox jumps over the lazy dog. 1234567890-=       |                 |  |  |  |  |  |  |  |  |  |  |
| T             | Cricut Alphabet - Circle     di Multi-Layer Cutting             | 000 90808 00000 800 90008 001                                   |                 |  |  |  |  |  |  |  |  |  |  |
| Text          | Cricut Aphabet - Curl Cricut Aphabet - Curl Multi-Layer Cutting | The quick brown for jump's over the lazy dog. 1234567           |                 |  |  |  |  |  |  |  |  |  |  |
| Shapos        | Cricut Classic                                                  | The quick brown fox jumps over the lazy dog. 1234567890= $ @\#$ |                 |  |  |  |  |  |  |  |  |  |  |
| (合)<br>Upload | 4                                                               |                                                                 |                 |  |  |  |  |  |  |  |  |  |  |
|               | 5                                                               |                                                                 |                 |  |  |  |  |  |  |  |  |  |  |

#### Free Patterns:

| ≡        | Canvas |       |          |             |        |     |        |      |   |        | Untitled <sup>*</sup> |    |         |   |  |   |                  |    |           |               |             |          | My Project      | s Save  | Make It   |        |
|----------|--------|-------|----------|-------------|--------|-----|--------|------|---|--------|-----------------------|----|---------|---|--|---|------------------|----|-----------|---------------|-------------|----------|-----------------|---------|-----------|--------|
| 0        | \$     | ø     | +        | 28          | -      | 6   | Did    | Size |   | Rotato |                       | Pa | osition |   |  |   | Layer attributes |    |           |               | Layers      |          | Color Sync      |         |           |        |
| (+)      | Undo   |       | Deselect | Edite       |        |     | w fipw |      |   |        |                       |    |         |   |  |   |                  |    | $\otimes$ | ۲             | Ð           | $\Theta$ | 回               | 민       | 黀         |        |
| NOW      |        |       | 1        | 2           |        | 3   | 4      |      | 5 | 6      |                       | 7  |         | 8 |  | 9 | 1                | 10 | Cut       | White         | Score       | Print    | Group           | Undroup | Dupricate | Derese |
| £₽       |        |       |          |             |        |     |        |      |   |        |                       |    |         |   |  |   |                  |    |           |               |             | saura    | Flow            | ers     |           | @ =    |
| Projects |        |       |          |             |        |     |        |      |   |        |                       |    |         |   |  |   |                  |    | () See mi | ge informatio | 20 <b>*</b> |          | - 6             |         |           |        |
|          |        |       |          |             |        |     |        |      |   |        |                       |    |         |   |  |   |                  |    | 9         |               | 0           |          | -               |         |           |        |
| 2~       |        |       |          |             | -      |     |        |      |   |        |                       |    |         |   |  |   |                  |    |           |               | 10000000    |          | - <del>88</del> | 80      |           | Ð      |
| Images   |        |       | č        | 80          | (@)    | 200 | 0      |      |   |        |                       |    |         |   |  |   |                  |    |           |               |             |          | 100             |         |           |        |
| 70       |        |       | 2        | S.          | 20     | 5   | 8      |      |   |        |                       |    |         |   |  |   |                  |    | Free      | 0             | Free        | 0        |                 | w •     |           | *      |
| Text     |        |       | ç        | <b>7</b> 05 | 36     | 9 ( | 30     |      |   |        |                       |    |         |   |  |   |                  |    | -         | 22222         | 1965 34     |          | 微               | 80      |           | ۹      |
|          |        |       | 6        | aY.         | 2      | ٢Ç  |        | )    |   |        |                       |    |         |   |  |   |                  |    |           |               | -           |          |                 |         |           |        |
| \$3      |        |       |          | $\sim$      | 5      | ং ( | υ      |      |   |        |                       |    |         |   |  |   |                  |    |           |               |             |          |                 |         |           |        |
| ceapes   |        |       | 8        | 83          | 10     |     |        |      |   |        |                       |    |         |   |  |   |                  |    | 1000      |               | 1.00        |          |                 |         |           |        |
| (@)      | 4      |       | ٩        | ω,          | $\sim$ | 9 ( | •      |      |   |        |                       |    |         |   |  |   |                  |    | 0.17      | orobin        |             | Clear    |                 |         |           |        |
| Upload   |        |       |          |             |        |     | -      |      |   |        |                       |    |         |   |  |   |                  |    | Own       | My Patte      | erne.       | - 1      |                 |         |           |        |
|          |        |       |          |             |        |     |        |      |   |        |                       |    |         |   |  |   |                  |    | 1         | Uploade       | d           | - 1      |                 |         |           |        |
|          |        |       |          |             |        |     |        |      |   |        |                       |    |         |   |  |   |                  |    | 2         | Free<br>Coru  | Laccess.    | - 1      |                 |         |           |        |
|          |        |       |          |             |        |     |        |      |   |        |                       |    |         |   |  |   |                  |    |           | Purchas       | ed          |          |                 |         |           |        |
|          | 6      |       |          |             |        |     |        |      |   |        |                       |    |         |   |  |   |                  |    | Col       | are           |             |          |                 |         |           |        |
|          |        |       |          |             |        |     |        |      |   |        |                       |    |         |   |  |   |                  |    |           | Oran          | 0.00        |          |                 |         |           |        |
|          |        |       |          |             |        |     |        |      |   |        |                       |    |         |   |  |   |                  |    |           | Gree          | en          |          |                 |         |           |        |
|          |        |       |          |             |        |     |        |      |   |        |                       |    |         |   |  |   |                  |    | 6         | Whit          | te          | *        | -               |         |           | ~      |
|          |        | ) 100 | 1% (+)   |             |        |     |        |      |   |        |                       |    |         |   |  |   |                  |    | ٥         | 1             | )           |          |                 |         | \$ \$     |        |

### **Design Space (iOS):**

- 1. Launch the Design Space App.
- 2. Click New Project.
- 3. Free Images:
  - Tap *Image* from the bottom of the screen.
  - Select the filter icon (funnel) in the top-right.
  - Tap *Free* under Ownership.
- 4. Free Fonts:
  - Tap *Text* from the bottom of the screen.
  - The Font menu will appear.
  - Fonts that are free or that you already own will not have a price next to them.
  - You can also select the filter icon next to the search box and select "My Fonts" under Ownership to display all fonts that you own, are subscribed to, or that are free.

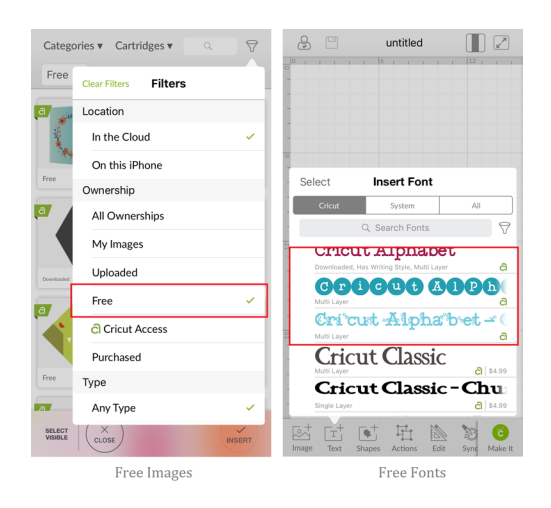

Note: The images and fonts that are included with the Cricut Access trial will have a green "a" next to them, and can be used for free until the trial expires.

## Cricut Basics (iOS):

- 1. Launch the Cricut Basics App.
- 2. Free Images:
  - Click Images and then All Images.

inding Free

Images

Iutoria

• 3/4

- Apply the filter from the right side to show Free images.
- 3. Free Fonts:
  - Click *Text* from the bottom.
  - The free fonts in the list will not have a price next to them.

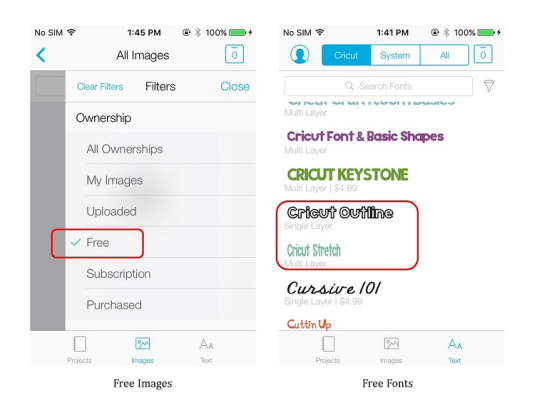

Note: As of now, the New Machine Setup cannot be done through the Cricut Basics iOS App. Also, patterns are not available in the Design Space iOS App and Cricut Basics App.

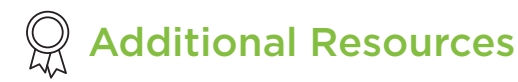

Learn.cricut.com Help.cricut.com Inspiration.cricut.com